## درخواست صدور مدرک فارغ التحصیلی و ریزنمرات

۱- پس از ورود به سامانه آموزشیار - در سمت راست بر روی گزینه "درخواست/مجوز" کلیک کنید. ۲- سپس گزینه "ارسال/پیگیری، درخواست دانشجو" را انتخاب نمایید.

۳- در قسمت ارسال درخواست جدید – از بخش طبقه بندی موضوع درخواست – "فارغ التحصیلی" را انتخاب نمایید. سپس موضوع درخواست را یکبار "صدور مدرک فارغ التحصیلی" انتخاب نمایید و گزینه ثبت را کلیک نمایید و بار دیگر موضوع درخواست را ریزنمرات دانش آموختگان انتخاب نمایید. سپس در سطر درج شده در زیر گزینه پرداخت الکترونیکی بر روی ... کلیک نموده و پرداخت هزینه مربوطه را انجام دهید.

| ا تېر کېږې و د 1000 کې د د د د د د د د د د د د د د د د د د                       |                                                                               | >                                                                                                    |                                                              |
|----------------------------------------------------------------------------------|-------------------------------------------------------------------------------|----------------------------------------------------------------------------------------------------|--------------------------------------------------------------|
| مار گشت                                                                          |                                                                               | مىلمە اول                                                                                                    |                                                              |
|                                                                                  |                                                                               | مندہ ارد 🤇                                                                                                    | سامانه مدیرت بکیارچه امور<br>آموزشان - <mark>آموزشیار</mark> |
|                                                                                  |                                                                               | مشتحفات دانشيجو                                                                                                    | مستجوي فتورار                                                |
| نام خانوادگان :                                                                  |                                                                               | شماره دانشجوياي :                                                                                                    | برنامه ريزف أمورشني                                          |
| تاتر د                                                                           |                                                                               | کد ملاب :                                                                                                    | تيفسال لحقيلي                                                |
| مقطع ا كارشناست يبوسنه                                                           | دېرېت بازرگادې کارشناسان پېوسنه -                                             | رشته : م                                                                                                    | فبت نام دروس دانشجو                                          |
| <b>دانشکده/گروه</b> د 139 - بادگار امام خمینی(ره) شهرری((39) / مدیرین(2113911)   | 396                                                                           | نېشسال بلېرش د 51                                                                                                    | فننول رفاه دانشجونى                                          |
|                                                                                  | v                                                                             | نشاهل به تحصيل/انغام تحصيل : 🖊                                                                                                    | درخواست/مجوز                                                 |
|                                                                                  |                                                                               |                                                                                                    | ارساد/ پیگری درخواست<br>داشنجو                               |
|                                                                                  |                                                                               | جستجوف درخواستها                                                                                                    | التقياد والتله                                               |
| وفقیت درخواست                                                                    | موضوع درخواست                                                                 | طبقه بندى موضوع درخواست                                                                                                    | Trans Order D.                                               |
|                                                                                  |                                                                               | ليمنت درخواستهاى دانشجو إملام                                                                                                    |                                                              |
| البريغ نيمسال شعاره درخواست.<br>دوخوف درخواست بياسي عن درخواست درخواست .         | نلید برداخت با مدم نیار به آخرین وضعیت مشاهده نتیجه<br>برداخت درخواست درخواست | <ul> <li>وافت معليات اورضی داشتور د<br/>معليات اورضی داشتور د<br/>و داد ايندوريكي و داد ايندوري د<br/>در داد ايندوريكي داد ايندوري د</li> </ul> |                                                              |
| مجوز انتخاب واحد درخواست مجوز انتخاب واحد ترم مهر ( ۱۲۰۰/۱۶/۱۶ مال ۱۲۰۰/۱۶۶ ۹۵۵۹ | الدام شده 🗸 🗸                                                                 | · · · · · · · ·                                                                                                    |                                                              |
| مجوز حذف و اهاده                                                                 | النام شده                                                                     | 2                                                                                                    |                                                              |
|                                                                                  |                                                                               | <u> </u>                                                                                                    |                                                              |
|                                                                                  |                                                                               | ارسال درخواست جدید                                                                                                    |                                                              |
| • الله مرجواست :                                                                 | * موضوع درخواست.                                                              | طبقة بندى موضوع دركواست. 🔽                                                                                                    |                                                              |